## Удаление клиента из базы данных

Чтобы удалить конечного пользователя из базы данных, выполните:

- команду меню База данных | (Операции с базой данных) Управление записями клиентов либо
- в окне Инструменты базы данных нажмите на Управление клиентами.

В открывшемся окне Клиенты выберите требуемую запись и нажмите кнопку удаления клиента (

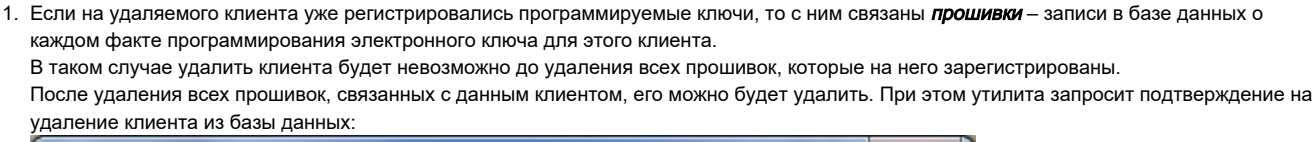

| Внимание! | X                                                          |
|-----------|------------------------------------------------------------|
| ?         | Удалить пользователя Петров Игорь Иванович из базы данных? |
|           | <u>Да</u> <u>Н</u> ет                                      |

После нажатия кнопки [Да] в диалоге подтверждения клиент будет удален из базы данных.

2. Если на удаляемого клиента не регистрировались программируемые ключи, то его можно удалить сразу же после вывода на экран формального диалога подтверждения на удаление клиента.